What's Inside the Box

Q You can use the included cables only with this TX50.
The following images are for your reference only.
Actual components may differ in appearance.
If any component is damaged, missing, or wet upon opening the box, contact local Huawei technical support engineers.

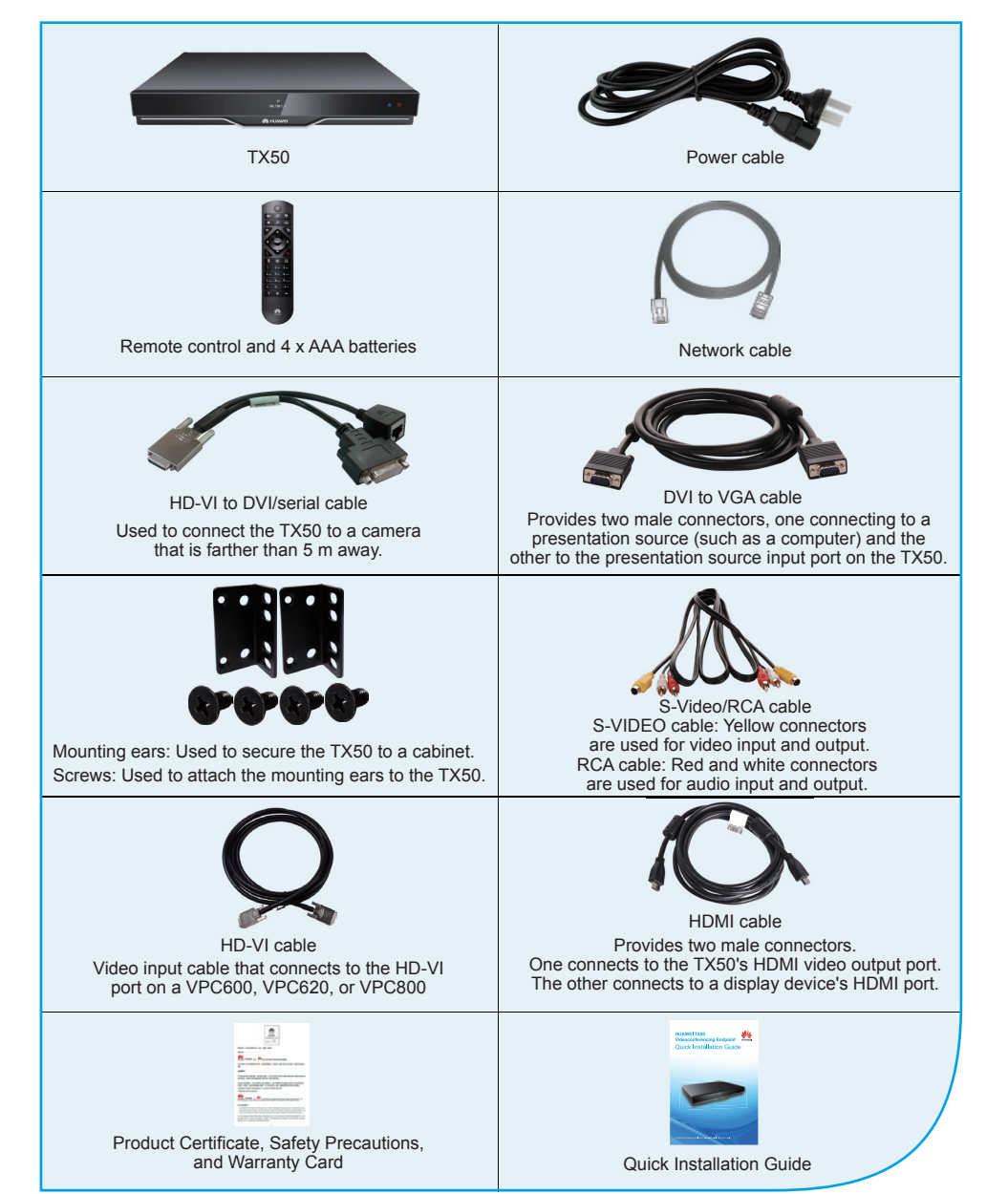

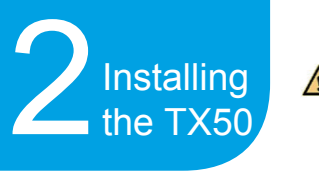

The voltage inside the TX50 is high. To reduce the risk of electric shock, do not attempt to remove the cover on your own. Only do so under the guidance of a professional engineer. You can install the TX50 on a flat tabletop (recommended) or inside a cabinet.

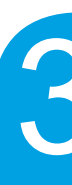

## Installed on a Flat Tabletop

Place the TX50 on a flat tabletop and connect the cables.

### Installed inside a Cabinet

The cabinet that can hold a TX50 must be a 19-inch cabinet compliant with IEC 60297, for example, the HUAWEI N68E-22 cabinet.

▲ Reserve at least 2 U (2 U = 88.9 mm/3.5 in.) space above the TX50 for heat dissipation.

#### Step 1:

Using a Phillips screwdriver, attach the mounting ears to the sides of the TX50.

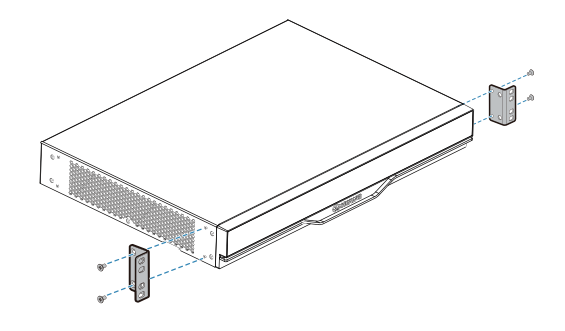

#### Step 2:

Slide the TX50 into the cabinet and insert screws through the mounting ears to hold the TX50 in place.

The slides and screws do not come with the TX50. Please prepare them separately.

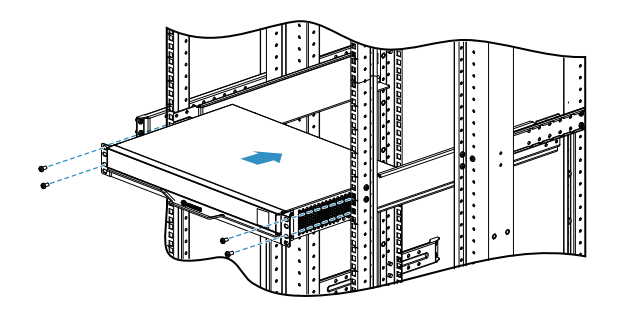

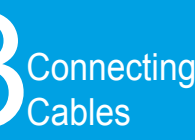

The cable connection method depends on the distance between the TX50 and the camera (VPC620/VPC600) to be connected.

- · Distance ≤ 5 m: Connect cables as illustrated in the following figure.
- · Distance > 5 m: Scan the QR code on the lower right part of this page.

You can connect either the DP port or the DVI/VGA/YPbPr port to a presentation source at a time. A presentation source indicates the content (such as tables, figures, and PPT files) on the computer desktop that the local site shares with remote sites.

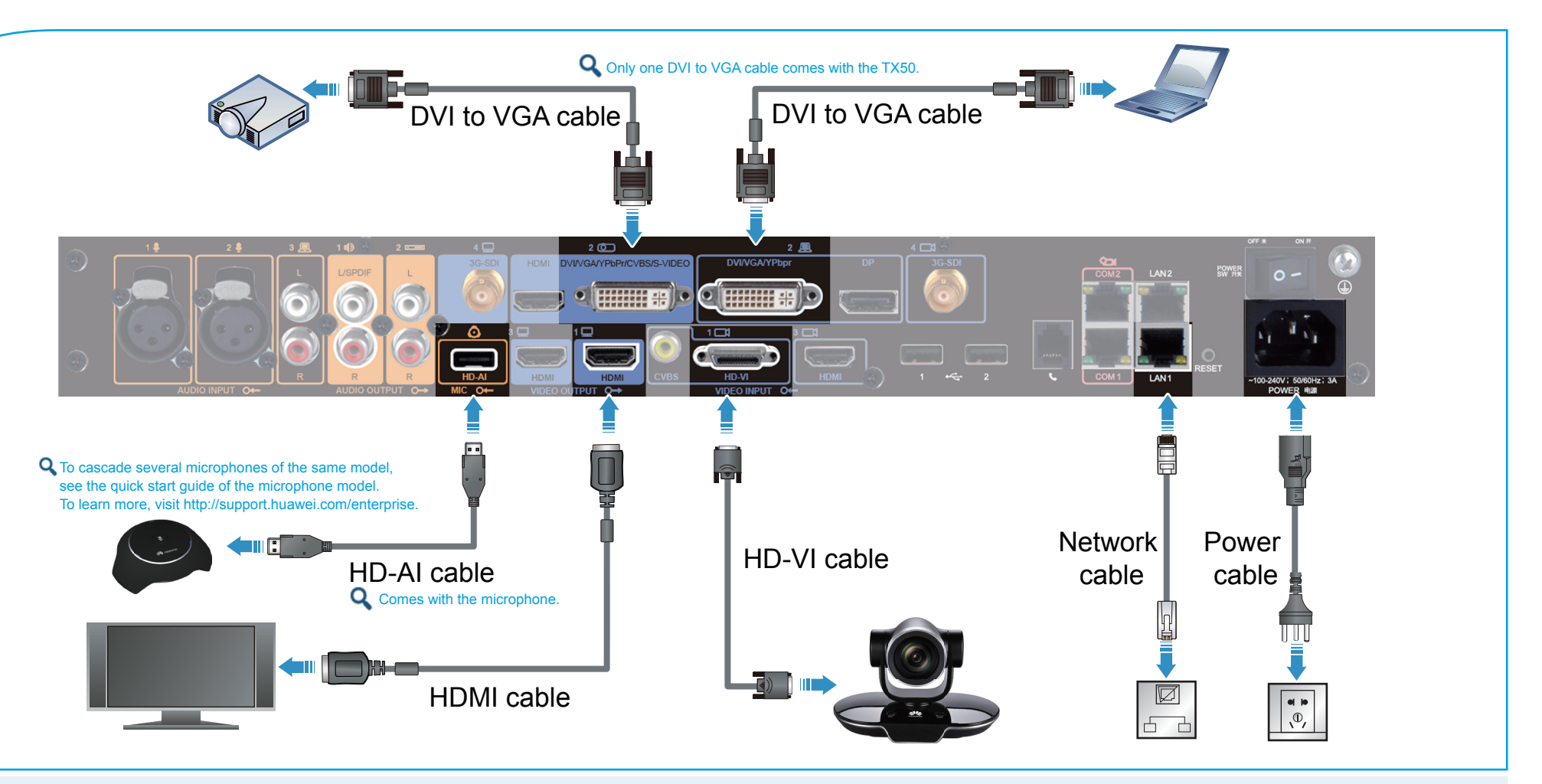

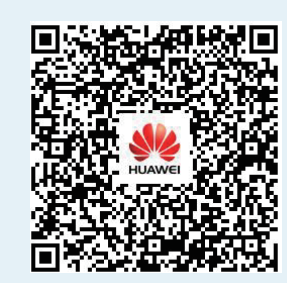

Port Description

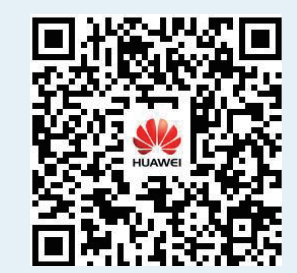

Video Cable and Control Cable Extension Methods When the TX50-to-VPC620/VPC600 Distance Exceeds 5 m

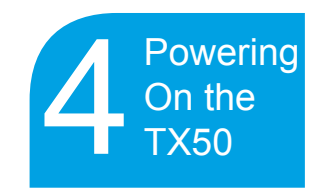

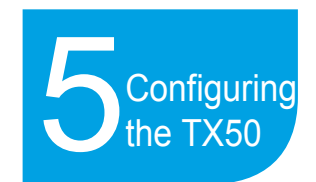

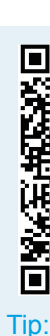

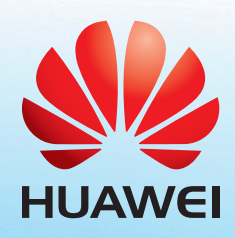

Huawei Technologies Co., Ltd. Huawei Industrial Base, Bantian, Longgang, Shenzhen 518129, People's Republic of China Version: V500R002C00 Date: 2016-08-10 Part number: 31507743 Zip code: 518129 Issue: 05

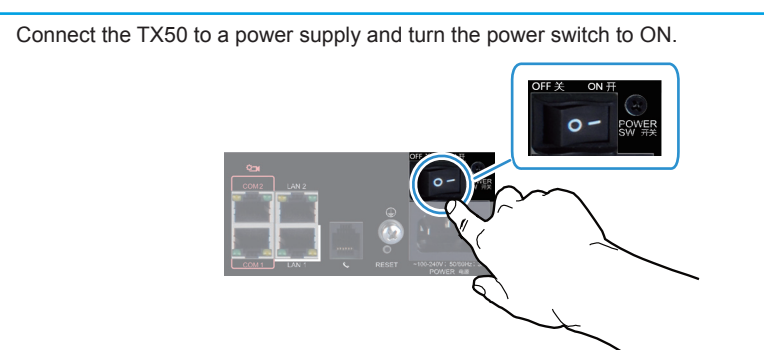

The following figure shows the two indicators on the TX50.

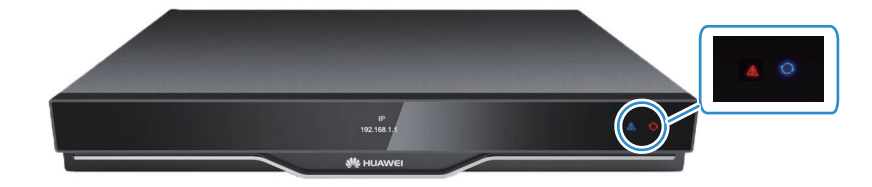

The following table describes the TX50 indicator status.

| The Indicator Is                          | The TX50 Is                                                                                                    |
|-------------------------------------------|----------------------------------------------------------------------------------------------------|
| Off                                       | Disconnected from the power supply.                                                                                                    |
| Blinking blue twice per second            | Powering on.                                                                                                    |
| Steady blue                               | Working properly.                                                                                                    |
| Blinking blue once                        | Responding to a press on a remote control button.                                                                                                    |
| Blinking green<br>(on for 1s, off for 2s) | Standby.                                                                                                    |
| Blinking blue four times<br>per second    | Upgrading.                                                                                                    |
| Steady purple                             | Powered off. (Press 🚺 on the remote control to power off the TX50.)                                                                                                    |
| Blinking red twice per second             | Overheated.                                                                                                    |
| Blinking red four times per second        | Encountering a temperature fault. For example, the temperature sensor inside the endpoint cannot sense the operating temperature, causing fast fan rotation speed and loud fan noise. |

After powering on the endpoint for the first time, set the language using your remote control.

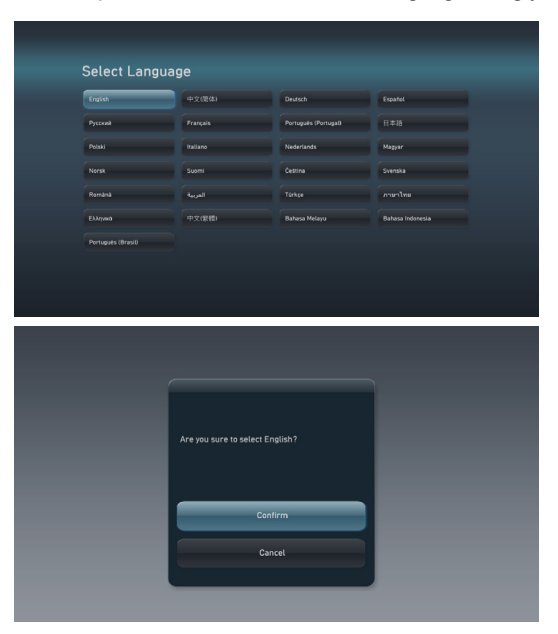

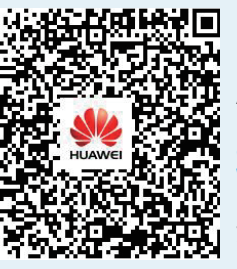

After setting the language, configure the TX50 by following the instructions under Endpoint Settings > Setting Parameters on the Remote Control UI > Setting Parameters Using the Wizard in the HUAWEI TE30&TX50&TE50&TE60&TX50 *V500R002C00 Configuration Guide*. To obtain the guide, use your smartphone to scan the QR code on the left.

If the TX50 UI does not appear on the display, press and hold the menu button ( 🚍 ) until the UI appears.

On the TX50, the HDMI 1 port ( ) is the default video output port. Video input and output settings must be defined based on the actually connected video ports.

G For other relevant guides, visit http://support.huawei.com/enterprise/ and search TX50 V500R002C00. For any unresolved issues, contact Huawei technical support engineers.

# HUAWEI TX50 Videoconferencing Endpoint **Quick Installation Guide**

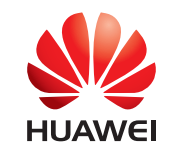

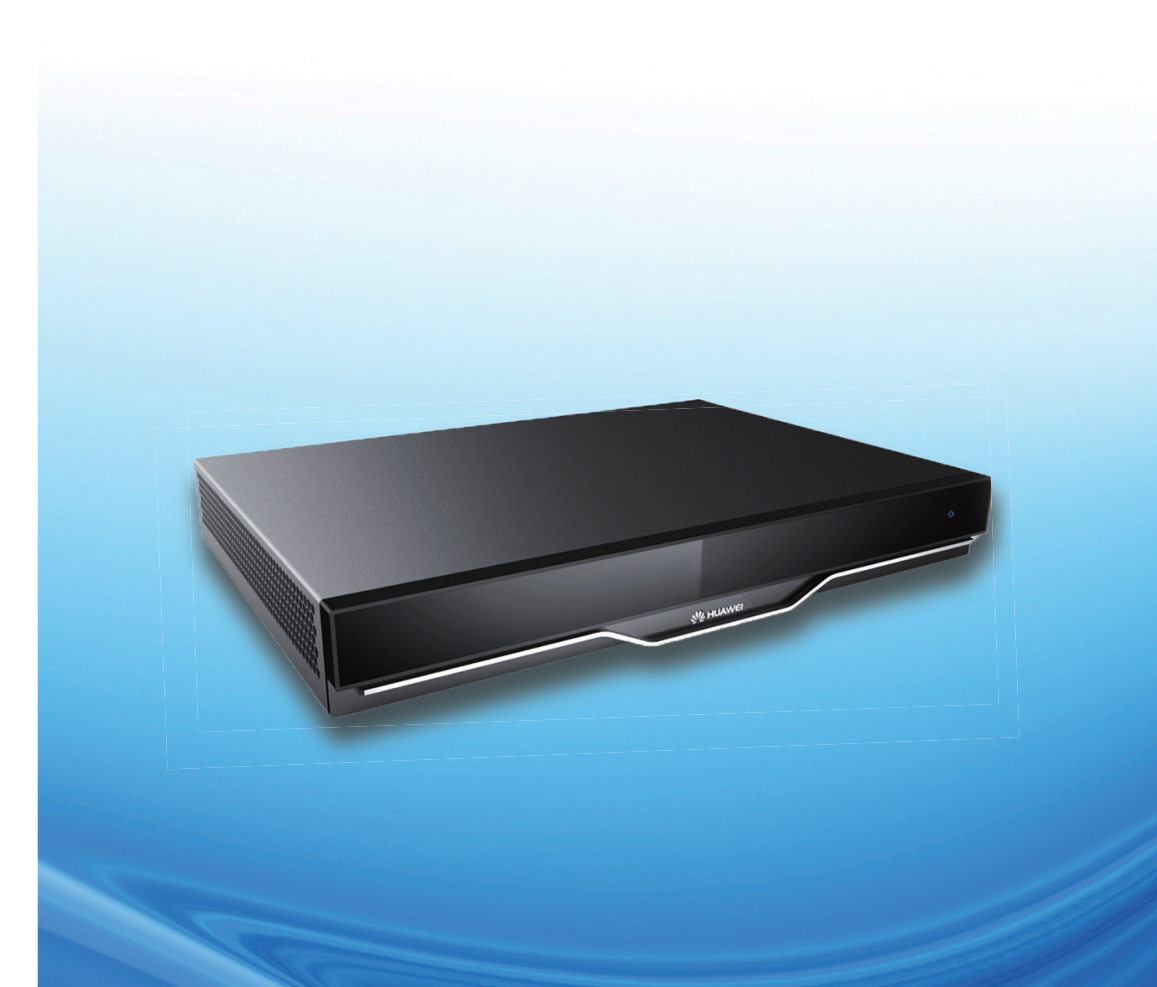

Copyright © Huawei Technologies Co., Ltd. 2016. All rights reserved.